# amadeus

# Special Service Request

(HESR)

Special Service Request is an application to an airline to provide a particular facility for passengers

Format : SR <u>code 4 digits</u>

Example : SR <u>SFML</u> (To find meal code : HEMEAL.22)

| SR SFML       | : Request sea food meal for all passengers    |
|---------------|-----------------------------------------------|
| SR SFML /P1   | : Request sea food meal by specific passenger |
|               | number                                        |
| ST /W         | : Request non smoking window seat             |
| ST /A         | : Request non smoking aisle seat              |
| ST /W /S3 /P1 | : Request non smoking window seat by specific |
|               | segment number and passenger number           |
| ST /NSSW      | : Request non smoking window seat (Seat Wish) |
| ST /40A       | : Request specific seat number                |
| SM 3          | : Display seat map by specific segment number |

## How diffent between OS and SR ?

OSI is informative only and there Is no response from the airlines. SSR is special service request which has a reply from airline.

# **Frequent Flyer Number**

(HE FFD)

1. FFD (Display Frequent Flyer Name) - Display a name of passenger

Format : FFD <u>Airline Code</u> – <u>Member Number</u>

Example : FFD TG - YB15226

YB15226 GREEN/ANDY MR  FFA (Create Name and SSR Element) – Create a name element and enter a frequent flyer SSR FQTV element for mileage accrual.

Format : FFA TG – YB15226

# RP/BKKTG215A/ 1.GREEN/ANDY MR 2 **\*SSR FQTV** YY HK/ TGYB15226/1

3. FFN (Create SSR Element) – If the name element for the frequent flyer has already been entered in the PNR and you only want to enter the SSR FQTV element for mileage accrual.

Format FFN TG – YB15226

# Quick card (English) Basic Reservation

**Step for create PNR?** 

| 1. DAN CHIANGMAI (C:CNX)  | : Find the city co  |
|---------------------------|---------------------|
| 2. AN15NOVBKKCNX /ATG /CQ | : Display for fligh |
| 3. SS 1Q1                 | : Segment sell      |
| 4. AN20NOVCNXBKK /ATG /CQ | : Display for fligh |
| 5. SS 1Q1                 | : Segment sell      |
| 6. NM1 TEST/AMADEUS MR    | : Name element      |
| 7. AP BKK 022079090-B     | : Contact elemen    |
| APE-alc@thaiamadeus.com   |                     |
| APM-+66879876543          |                     |
| 8. TKTL 5NOV              | : Ticket time limit |
| 9. RF PAX ; ER            | : Received from a   |
|                           |                     |

Display for flight available (outbound) Segment sell Display for flight available (inbound) Segment sell Name element Contact element

# ement e limit írom and end transaction

and redisplay

# Training Schedule

- GGAMATHTxx (xx = A.D 2016) for example : GGAMATHT16
- Official Website <u>www.thaiamadeus.com</u>

Or www.ggamath.com/training schedule/

Or Download Manual

http://tg1a.com/customer\_service/training/library.html

Copyright - 2016 Training Department, THAI-AMADEUS Southeast Asia Co.,Ltd

Training Department 2016

# AMADEUS BASIC RESERVATION

| Encode & Decode                                                                                                    | (HE Encode)                                                                         |
|----------------------------------------------------------------------------------------------------|-------------------------------------------------------------------------------------|
| 1. Display for country name and coo                                                                                                    | de(Format: <b>DC</b> )                                                              |
| DC THAILAND                                                                                                    | : Specific country name                                                             |
| DC <u>TH</u>                                                                                                    | : Specific country code                                                             |
| Country Name                                                                                                    |                                                                                     |
| DCTHAILAND<br>TH THAILAND/SE ASIA                                                                                                    | TC3                                                                                 |
| THB THAILAND BAHT                                                                                                    | LOCAL/INTL PUBLISHED                                                                |
| THA THAILAND CITIZEN                                                                                                    |                                                                                     |
| 2. Display for city name and code /<br>(Format:DAN / DAC)                                                                                   | airport name and code                                                               |
| DAN <u>TOKYO</u>                                                                                                    | : Specific city name                                                                |
| DAN <u>NARITA</u>                                                                                                    | : Specific airport name                                                             |
| DAC <u>TYO</u>                                                                                                    | : Specific city code                                                                |
| DAC <u>NRT</u>                                                                                                    | : Specific airport code                                                             |
| City Name (C =City Code, A =                                                                                                    | Airport Code)                                                                       |
| DANTOKYO<br>A:APT B:BUS C:CITY G:GRD H:HELI<br>TYO C TOKYO<br>A HND - HANEDA<br>A NRT - NARITA<br>A OKO - YOKOTA AFB<br>B LMJ - BUS STATION | 0:0FF-PT R:RAIL S:ASSOC TOWN<br>/JP<br>- 0K /JP<br>- 0K /JP<br>- 0K /JP<br>- 0K /JP |
| ** Notification : At the end of DA <u>N</u> is N (s                                                                                         | stand for a name) should be followed by                                             |
| city name or airport name. DA <u>C</u> is C (sta                                                                                            | nd for code) should be followed by city                                             |
| code or airport code                                                                                                    |                                                                                     |
| 3. Display for an airline name and c                                                                                                    | ode(Format:DNA)                                                                     |

| DNA <u><b>TG</b></u> | : Specific airline code |
|----------------------|-------------------------|
| /Airline Name        |                         |

DNATHAI AIRWAYS TG/THA 217 THAI AIRWAYS INTL

# 4. Display for an aircraft type and code (Format : DNE)

| DNE BOEING 747 | : Specific aircraft type |
|----------------|--------------------------|
| DNE <u>747</u> | : Specific aircraft code |

DNE747 747 W BOEING 747 ALL SERIES PASSENGER JET 244-569

**Availability Display** (HEAN)

Amadeus availability display shows all flight with at least one seat available for sale or waitlist, for all airlines which have a sales agreement with Amadeus.

Format : AN Departure Date Origin (city code) Destination (city code) : Display all airlines and all classes of AN15DEC BKKSIN

|                         | service.                                  |
|-------------------------|-------------------------------------------|
| AN15DEC BKKSIN /ASQ     | : Display by specific airline             |
|                         | (A = Airline , SQ = Airline Code)         |
| AN15DEC BKKSIN /CM      | : Display by specific booking class       |
|                         | (C = Class , M = Booking class)           |
| AN15DEC BKKSIN /ASQ /CM | : Display by specific airline and booking |
|                         | class                                     |

(HEPNR)

**How to Create PNR?** 

5 Mandatories (There are 5 mandatoried to create PNR)

Format NM1 Surname / Name Title

| Adult<br>(12 up)                 | NM1 TEST/PINK MS<br>NM2 TEST/RED MS /YELLOW MS                                         | : Single passenger<br>: Multiple passenger with<br>same surname                             |
|----------------------------------|----------------------------------------------------------------------------------------|---------------------------------------------------------------------------------------------|
| Child<br>(2-11)                  | NM1 TEST/BLACK MSTR (CHD/14FEB10)                                                      | : Child passenger                                                                           |
| Adult<br>with<br>Infant<br>(0-1) | NM1 TEST/GREEN MR (INF/WHITE/12AUG14)<br>NM1 TEST/BLUE MRS<br>(INFSMITH/JERRY/230CT14) | : Passenger with infant<br>(same surname)<br>: Passenger with infant<br>(different surname) |

2. Itinerary

The segment sell transactions reserve seats on flights for particular classes and dates

: SS Number of seat Booking Class Line Number Format Example : SS 1 M 3

| 3. Contact                                                            |                                                                               |
|-----------------------------------------------------------------------|-------------------------------------------------------------------------------|
| AP BKK 022079090-B                                                    | To add for telephone number                                                   |
|                                                                       | B = Business / Office                                                         |
|                                                                       | H = Home                                                                      |
|                                                                       | F = Fax                                                                       |
|                                                                       | 1 1 47                                                                        |
| APE-alc@thaiamadeus.com                                               | E-mail Address ( Itinerary E-mail )                                           |
| APE-alc@thaiamadeus.com<br>AP*alc@thaiamadeus.com                     | E-mail Address ( Itinerary E-mail )<br>Ticket Issuing E-mail                  |
| APE-alc@thaiamadeus.com<br>AP*alc@thaiamadeus.com<br>APM-+66871234567 | E-mail Address ( Itinerary E-mail )<br>Ticket Issuing E-mail<br>Mobile number |

Note : No space and do not forget hyphen (-) for e-mail and mobile

## 4. Ticket Time Limit

| TKTL 15DEC | Specific date (depend on the fare rule)            |  |
|------------|----------------------------------------------------|--|
|            | (Automatic queue 8 placement in the date specific) |  |
| ткок       | Ticket have been issued (No queue placement)       |  |

5. Received From and End of Transaction RF PAX ; ER Name of contact

### **Other Service Information** (HEOS)

OSI element contain special information regarding a passenger or your company (your company name , name , contact person). That is sent to airline side that appear in the itnerary

| Format | : OSYY free text                            |
|--------|---------------------------------------------|
| Exmple | : OSYY RSVN BY ABC TRVL / JACK / 02-2079090 |
|        | : OSYY PCTC 0879876543 /P2                  |
|        | Note : Use only 3 symbols /                 |

# 1. Name